## Customer Portal – Home Page

|                                      | Search Within the Support Portal for Cases, etc     SEARCH     Image: Cases <b>WELCOME TO THE SILICON LABS CUSTOMER SUPPORT PORTAL!</b> Find answers or reach out to us for help.                                                                                                    | New<br>Notifications<br>1. Log in to your silabs.com user<br>account                                                                                                    |
|--------------------------------------|----------------------------------------------------------------------------------------------------|----------------------------------------------------------------------------------------------------|
| Manage<br>Notification<br>Preference | MANAGE NOTIFICATIONS         Image: State A support request         Image: State A support request         Image: Sta                                                                                                    | <ul> <li>2. Click on the "account home" button<br/>at the right top corner to enter the<br/>welcome page of Silicon Labs<br/>Customer Support Portal</li> <li>3. Enter "manage notifications"<br/>section to set up your notification<br/>preferences (see page 2)</li> </ul> |
| View Existing<br>Notifications       | DEVELOPMENT TOOLS       REFERENCE DESIGNS       TECHNICAL DOCUMENTATION       TRAINING & OTHER RESOURCES         Image: Development tools       Image: Development tools       Image: Development tools       Image: Development tools         Image: Development tools       Image: Development tools       Image: Development tools       Image: Development tools       Image: Development tools         Image: Development tools       Image: Development tools       Image: Development tools       Image: Development tools       Image: Development tools         Image: Development tools       Image: Development tools       Image: Development tools       Image: Development tools       Image: Development tools         Image: Development tools       Image: Development tools       Image: Development tools       Image: Development tools       Image: Development tools         Image: Development tools       Image: Development tools       Image: Development tools       Image: Development tools       Image: Development tools         Image: Development tools       Image: Development tools       Image: Development tools       Image: Development tools       Image: Development tools         Image: Development tools       Image: Development tools       Image: Development tools       Image: Development tools       Image: Development tools         Image: Development tools       Image: Development tools       Image: Development tools       Image: Developmen | <ol> <li>Enter "my notifications" to view all existing notifications (see page 3)</li> </ol>                                                                                                    |

## Customer Portal – Manage Notifications

| HOME CASES                                                                                                    |                                    |           |                          |
|----------------------------------------------------------------------------------------------------|------------------------------------|-----------|--------------------------|
| Update Preference                                                                                                    |                                    |           |                          |
| WHAT EMAILS WOULD YOU LIKE TO RECEIVE?                                                                                                    |                                    |           |                          |
| Newsletters  Community Monthly Newsletter  Sales Newsletter  Micrium Newsletter  Product Information and Newsletter  Software/Security Advisory Notices & Product Cha  Technical Document Updates (Release Notes, Data | nge Notices (PCNs)<br>Sheets, etc) |           |                          |
| SELECT THE PRODUCTS TO RECEIVE UPDATES FO                                                                                                    | R                                  |           |                          |
| Select/Unselect All                                                                                                    |                                    |           |                          |
| Audio and Radio                                                                                                    | Power over Ethernet                |           |                          |
| ✓ Interface                                                                                                    | Sensors                            | Update de | sired notification types |
| ✓ Isolation                                                                                                    | ✓ TV and Video                     |           | as needed                |
| Modems and DAAs                                                                                                    | Voice                              |           |                          |
| Microcontrollers                                                                                                    | Wireless                           |           |                          |
| ✓ 8-bit MCUs                                                                                                    | ✓ Bluetooth Classic                |           |                          |
| ✓ 32-bit MCUs                                                                                                    | Bluetooth Low Energy               |           |                          |
| Timing                                                                                                    | Proprietary                        |           |                          |
| Clocks                                                                                                    | Vi-Fi                              |           |                          |
| ✓ Buffers                                                                                                    | ✓ ZigBee and Thread                |           |                          |
| ✓ Oscillators                                                                                                    | Z-Wave                             |           |                          |
| CDR and PHY                                                                                                    |                                    |           |                          |
| UNSUBSCRIBE FROM ALL NOTIFICATIONS                                                                                                    |                                    |           |                          |
| Unsubscribe                                                                                                    |                                    |           |                          |
| To stop receiving community notification update your C                                                                                                    | ommunity Preferences               |           |                          |

2

## Customer Portal – My Notifications

| ems «<br>te • F<br>ificat          | • Sorted by Created<br>iltered by my<br>ion assignments - Read |                    |                       |                   |              | Г |
|------------------------------------|----------------------------------------------------------------|--------------------|-----------------------|-------------------|--------------|---|
| ny Owner ● Updated a minute<br>Igo |                                                                | Q Search this list |                       |                   |              |   |
|                                    | CREATED DATE <b>↑</b>                                          | $\sim$             | SUBJECT               | ✓ ТҮРЕ            | $\checkmark$ |   |
| 1                                  | 6/18/2019 5:01 PM                                              |                    | New Security Advisory | Security Advisory |              |   |
| 2                                  | 6/18/2019 5:10 PM                                              |                    | New Security Advisory | Security Advisory |              |   |
|                                    |                                                                |                    |                       |                   |              |   |
|                                    |                                                                |                    |                       |                   |              |   |
|                                    |                                                                |                    |                       |                   |              |   |

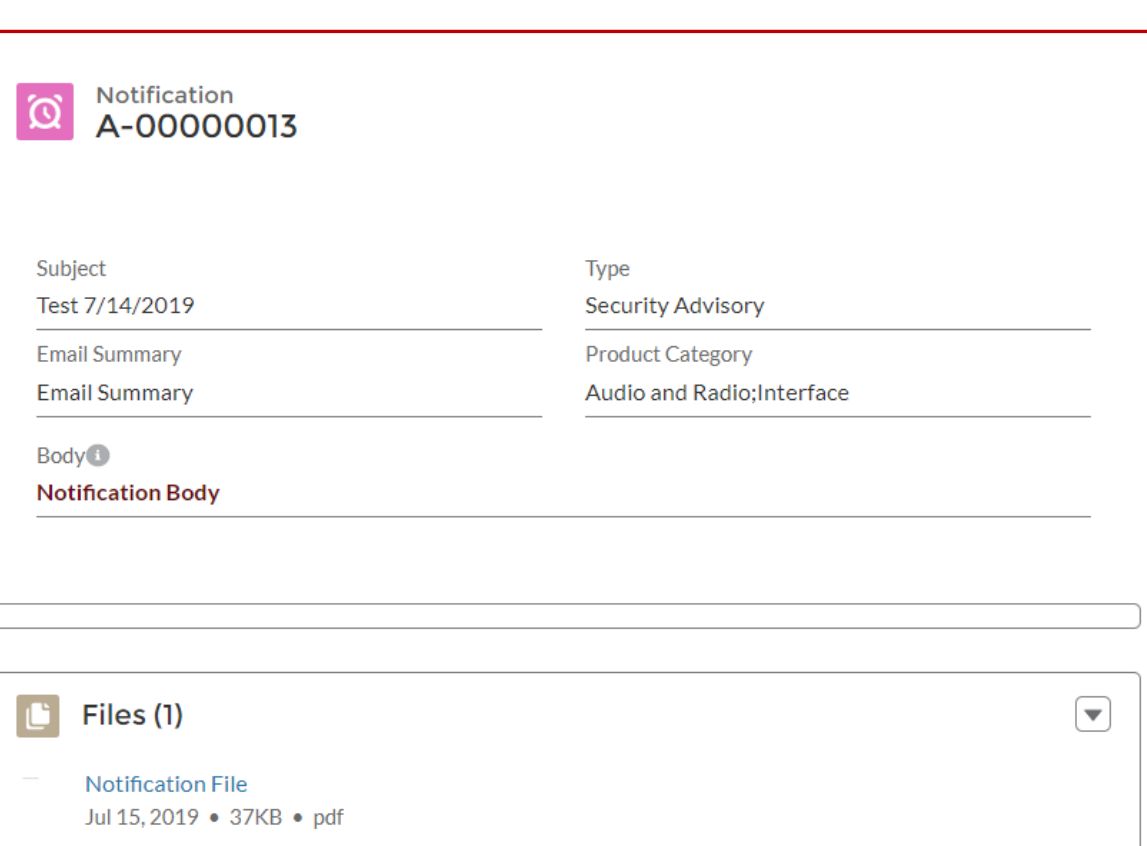